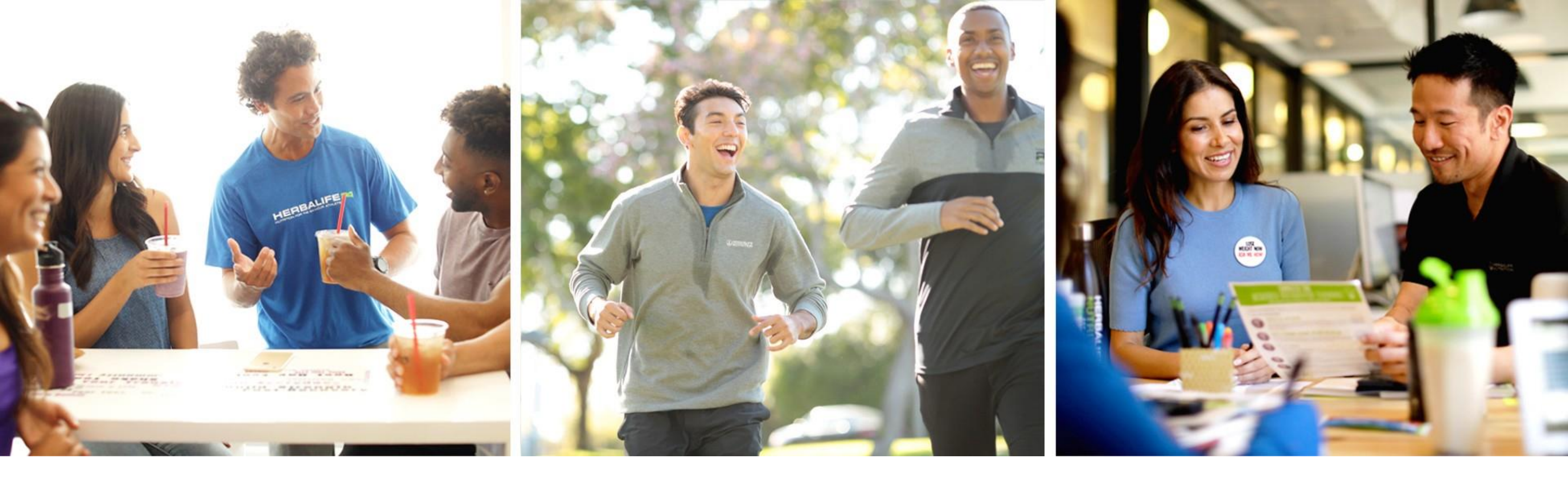

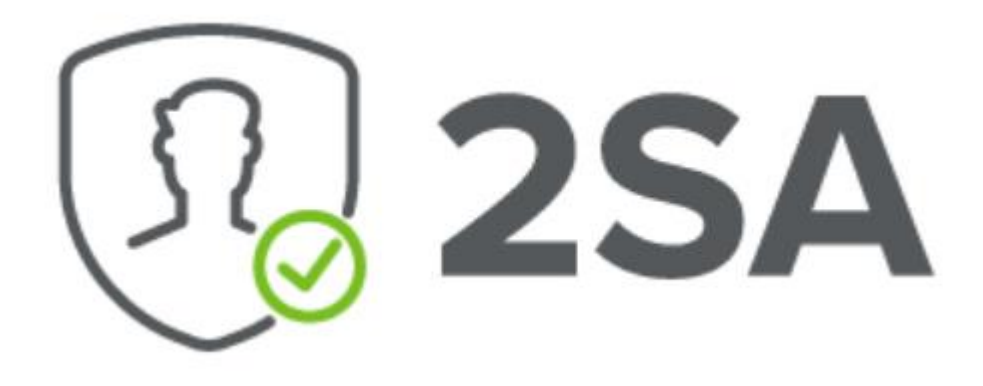

التحقق بخطوتين

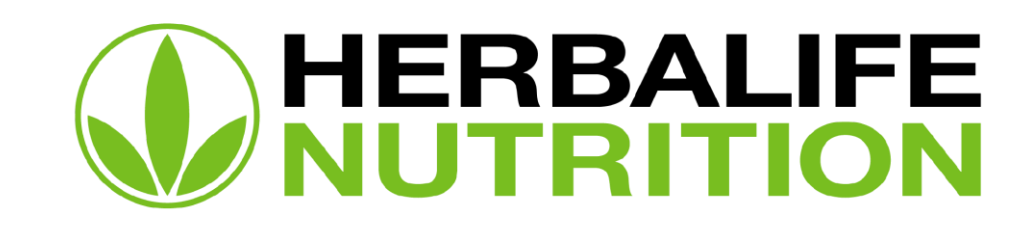

العمل بخاصية MFA هو الحل العام الذي تتبعه الشركة لتأمين حماية البيانات الشخصية للموزعين المستقلين والعملاء المفضلين. إن كان حسابك محميٌّ بواسطة المصادقة الثنائية (2SA) لن يستطيع المُهاجمون الدخول إليه بعد التوصُّل إلى كلمة السر الخاصة بك

مع مرور الوقت، ستُربَط جميع حسابات <u>MyHerbalife.com</u> حول العالم بنظام المصادقة الثنائية (2SA)، و هذه الإمكانية تستلزم توفُر رقم هاتف نقال قيد الخدمة

> وهذا يعني بأنّ عملية تعريف الشخص عند دخول النظام مكوّن من مرحلتين: 1. إدخال رقم سري فعّال للحساب

2. إدخال كود لمرة واحدة سيرسل بواسطة رسالة SMS لرقم الهاتف المسجل

## المصادقة متعددة العوامل (MFA)

فطريقة 2SA تضيف خطوة حماية ثانية ذات أهمية بالغة للتأمين.

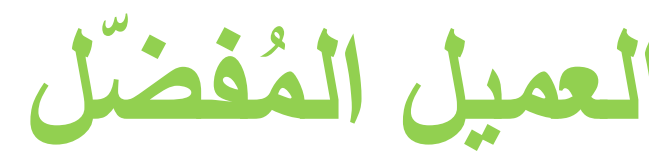

| دځو                 |                                    |   |
|---------------------|------------------------------------|---|
|                     |                                    |   |
|                     | اسم المستحدم <i>إبريد</i> الختروني |   |
|                     | العاد كأماد السرعة                 |   |
|                     | يعهان عليه العلن دخلمه الفتن       |   |
|                     |                                    |   |
| <b>2</b>            |                                    |   |
| CAPTCHA<br>ECAPTCHA | انا لست برنامج روبوت               |   |
|                     |                                    |   |
|                     | ىخول                               |   |
|                     | تسبِت كلمة السر؟                   | - |
| ۶,                  | تمييت اسم المستخدر                 |   |
| 1                   | PIN تسبِت رکمی ا                   |   |
|                     |                                    |   |
|                     | لست مسجّلا؟                        |   |
|                     |                                    |   |
|                     | إنشاء حساب                         |   |

الدخول للحساب الشخصى في <u>MyHerbalife.com</u> جارٍ بواسطة اسم المستخدم وكلمة السر

عملية تسجيل 2SA للموزع المستقل / العميل المُفضّل

### ساعدنا في التحقق من ه

رمز وصول إلى رقم هائفك المحمول Herbalife Nutrition للتحقق من هويتك

رقم هاتفك المحمول المسجل هو: +972 \*\*\*\*\*

4

قم يتحديث الرقم

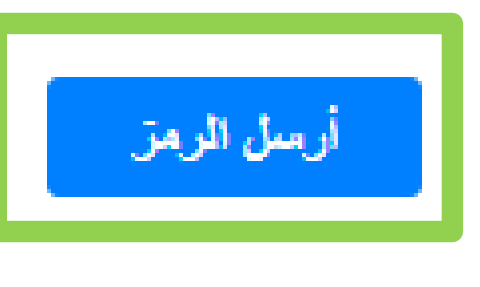

يجب الانتظار للحصول على رسالة التسجيل

إذا كان رقم هاتفك الذي قيد الخدمة يظهر مسبقًا في تسجيلات الشر الضغط على زر "إرسال كود" للحصول على كود للاستخدام لمر (OTP) بواسطة رسالة SMS لمواصلة التسجيل

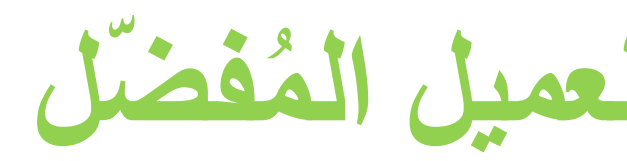

| دنا في التحقق من هويتك                               | ساء                            |     |
|------------------------------------------------------|--------------------------------|-----|
| #<br>4 اضافية لحسابك بالاضافة الى اسم المستخدم وكلمة | توفر خطوة التحقق هذه طبقة حماد |     |
| ، ، ــــــــــــــــــــــــــــــــــ               | ,,,,,-,,,,                     |     |
| يرجى إدخال رقم الهاتف المحمول أدناه                  |                                |     |
| الدولة                                               |                                |     |
| ISRAEL (972)                                         | *                              |     |
| *رقم الهائف المحمول{ بدون 0 بالاول }                 |                                |     |
| XXXXXXXX                                             |                                |     |
| السايق                                               | تحديث                          |     |
|                                                      |                                | مرة |
| أو إذا كان خاطئًا، رجاءً انقر على ز                  | إن لم يكن لديك رقم هاتف        |     |

"تحديث"

عملية تسجيل 2SA لموزع المستقل / العميل المُفضّل

أدخل رمز التحقق

.ثم إرسال رمز الثحقق إلى +972 \*\*\*\*1286

إذا لم تثلقي رمز التحقق الخاص بك، يمكنك طلب رمز جديد بعد 30 ثانيا

ستنتهى مسلاحية الرمز الخاص بك في: 4 دقائق 56 ثوار

رمز التحق

أدخل رمز التحقق

تنكرين [

لا تستخدم هذا الحيار إلا على جهان الكعبيوتر الشخصني أو الأجهزة الخاصبة بك. لا تحدده إذا كنت تستخدم جهأن كمبيوتن عام

المناية

أعد إرسال الرمز

متايعة

بعد التحقّق من رقم الهاتف، سيرُسل لهذا الرقم رسالة SMS مع كود واحد (OTP). أدخل كود المصادقة\*.

\* إذا تم إدخال الكود المستخدم لمرة واحدة (OTP) بشكل خاطئ 5 (خمس) مرات متتالية، يجب عليك أن تنتظر 30 دقيقة لمحاولة المصادقة مجددًا.

إعادة عملية المصادقة لموزع مستقل عميل مُفضّل قائم

يرجى اختيار إمكانية "تذكّرني رجاءً"، لتتجنّب طلب كود لمرة واحدة (OTP) في كل أدخل رمز التحقق مرة تدخل فيها للحساب من هذا الجهاز لمدة 90 يومًا. دون اختيار إمكانية "تذكّرني رجاءً"، يجب القيام بعملية المصادقة بواسطة كود لمرة واحدة في كل مرة تسجل الدخول فيها للنظام. من الممكن أن يُطلب منك إعادة المصادقة في الحالات التالية: رمز النحقق  $\checkmark$  عند الدخول للنظام من جهاز جديد أو متصفّح جديد أدخل رمز التحقق ✓ بعد تنظيف ملفات المتصفح أو إزالة ملفات تعريف الارتباط (cookie) ✓ بعد تغيير رقم الهاتف المسجل في قاعدة بيانات الشركة الجهاز الذي بو اسطته اخترت إمكانية "تذكّرني رجاءً" في بند "تفضيلات
 المانية "تذكّرني رجاءً" في بند "تفضيلات
 المانية "مانية المانية الماني مانية مانية المانية الماني مانية 
مانية مانية المانية المانية المانية المانية المانية المانية المانية المانية المانية المانية المانية المانية المانية المانية المانية المانية المانية المانية المانية المانية المانية المانية المانية المانية المانية المانية مانية المانية الدخول"

السايق

ثم إرسال رمز التحقق إلى +972 \*\*\*\*1286

إذا لم تتلقى رمز التحقق الخاص بك، يمكنك طلب رمز جديد بعد 30 ثانية

ستنتهى مسلاحية الرمز الخاص بك في: 4 دقائق 56 ثوان

| تذکر دی<br>سة بڭ لا تحدده إذا كنت تستخدم<br>جهان كمبيوتن عام | الكميوتر الشعصبي أو الأجهزة العام | لا تستحدم هذا الحيار إلا على جهار |
|--------------------------------------------------------------|-----------------------------------|-----------------------------------|
| المد                                                         | أعد إرسال الرمز                   | متايعة                            |

| دځول                                                 | تسبيت كلمة السر؟<br>قم بإدخال عنوان البريد الإلكتروني أدناه وأجب عن سؤال الحماية لاستعادة كلمة السر.<br>اسم المستخدم/يريد الكتروني |
|------------------------------------------------------|----------------------------------------------------------------------------------------------------|
|                                                      |                                                                                                    |
| إظهار كلمة السر؟كلمة السر                            | انا لست برنامج روبوت<br>النسرسية - انبرد                                                                                           |
| ادا است بردامج روبوت<br>reCAPTCHA<br>لنسرسبة - النرد | للدخول<br>المستخدم / البريد الإلكتر وني                                                                                            |
| مخول                                                 |                                                                                                    |
| تسبيَّت كلمة السر؟<br>تسبِّت اسم المستخدم؟           |                                                                                                    |
| PIN تسبيت رقمي الـ                                   |                                                                                                    |
| لست مسکِّلاً؟                                        | ساعدنا في التحقق من هويتك                                                                                                    |
| إنشاء حساب                                           | قم هائفك المحمول Herbalife Nutrition للتحقق من هويتك، سترسل                                                                        |
|                                                      | رقم هاتفك المحمول المسجل هو: +972 *****1286                                                                                        |
| في صفحة الدخول، رجاءً اختر<br>"نسبت كلمة السبر"      | قم يتحديث الرقم                                                                                                    |
| السبب السر                                           |                                                                                                    |
| "نسبت اسم المستخدم"                                  | لة SMS مع كود لمرة واحدة، رجاءً انقر فوق                                                                                           |

للحصول على رسالة SMS مع كود لمرة واحدة، رجاءً انقر فوق "إرسال كود"

استعادة كلمة السر واسم المستخدم

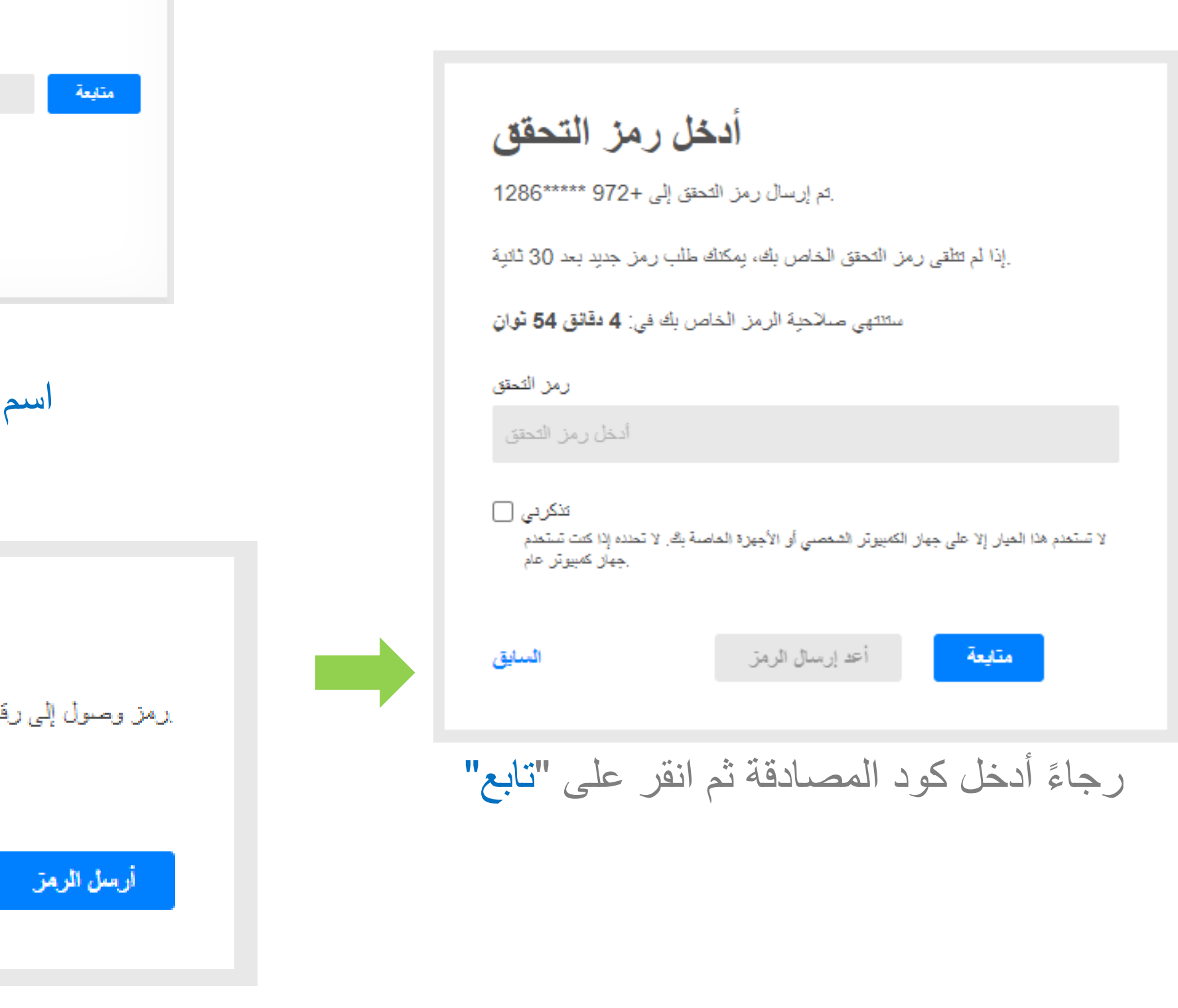

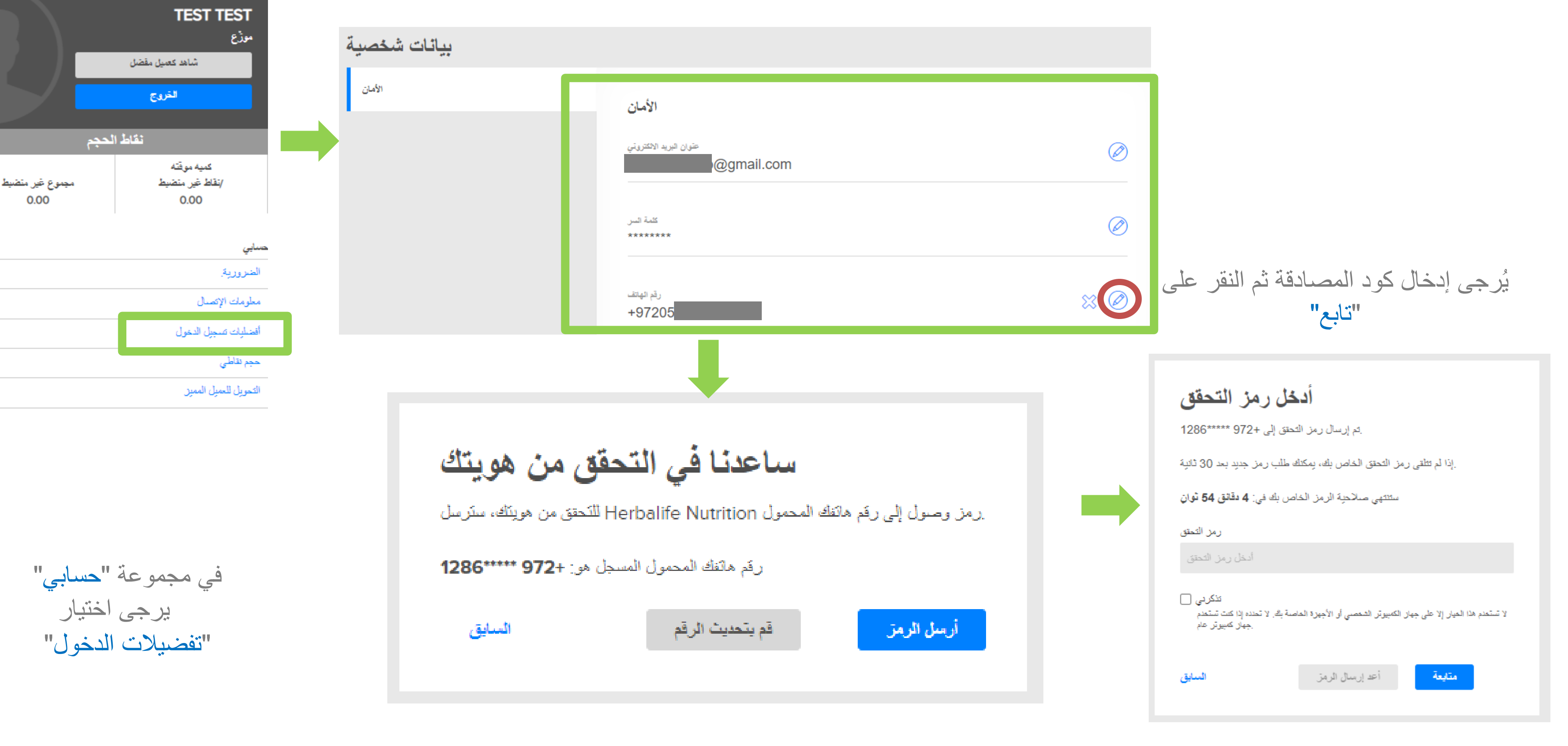

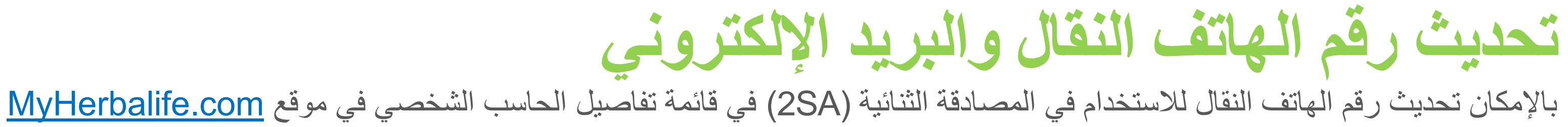

# ما عدد الحسابات الإضافية التي بالإمكان إرفاقها؟

 بالإمكان إنشاء حساب إضافي واحد للموزعين المستقلين حتى مستوى TAB Team بالإمكان إنشاء حسابين إضافيّين للموزعين المستقلين بمستوى TAB Team • بالإمكان إنشاء ثلاثة حسابات إضافية لمستويات Founder's Circle و-Chairman's Club

# مَن بالإمكان إرفاقه للحسابات الإضافية؟

- الزوج/الزوجة
- شريك/شريكة الحياة
- مساعد/ة مساعد شخصى/ة
  - مساعد/ة
    - آخر

أطراف خارجية يشغلها الموزع المستقل لتقديم الدعم والمساعدة له في مصلحته التجارية مع Herbalife Nutrition (دعم إداري وشراء منتجات).

إنشاء حساب إضافي

يُسمح للموزع المستقل إنشاء حسابات إضافية \* تمنح لمستخدمين آخرين الدخول لحسابه في MyHerbalife.com. لا يُسمح للعميل المفضل إنشاء بروفيل إضافي.

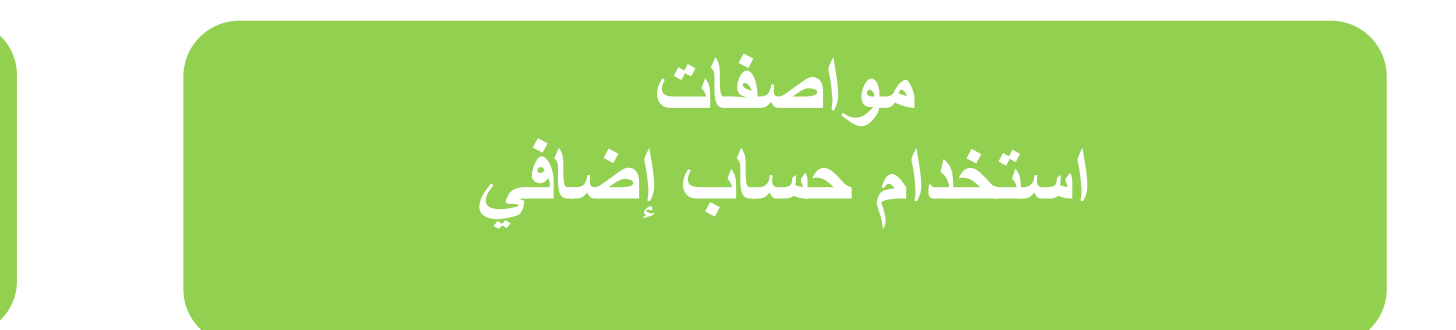

مستخدم الحساب الإضافي المركزي:

- لزيارة أي صفحة في موقع MyHerbalife.com وإتمام الظلبيات
- التوجُّه لقسم الدعم المعرفي للحصول على استشارة فقط بالأسئلة المتعلقة في الدخول للحساب الشخصي

مستخدم في حساب إضافي لا يُسمَح له: بتعديل أو تغيير تعريفات الاتّصال أو تفاصيل التواصل الخاصة بالحساب الرئيسي أو الحسابات الإضافية

بالإمكان إبطال هذا الوصول بو اسطة حاملي رقم هوية (ID) في أي وقت

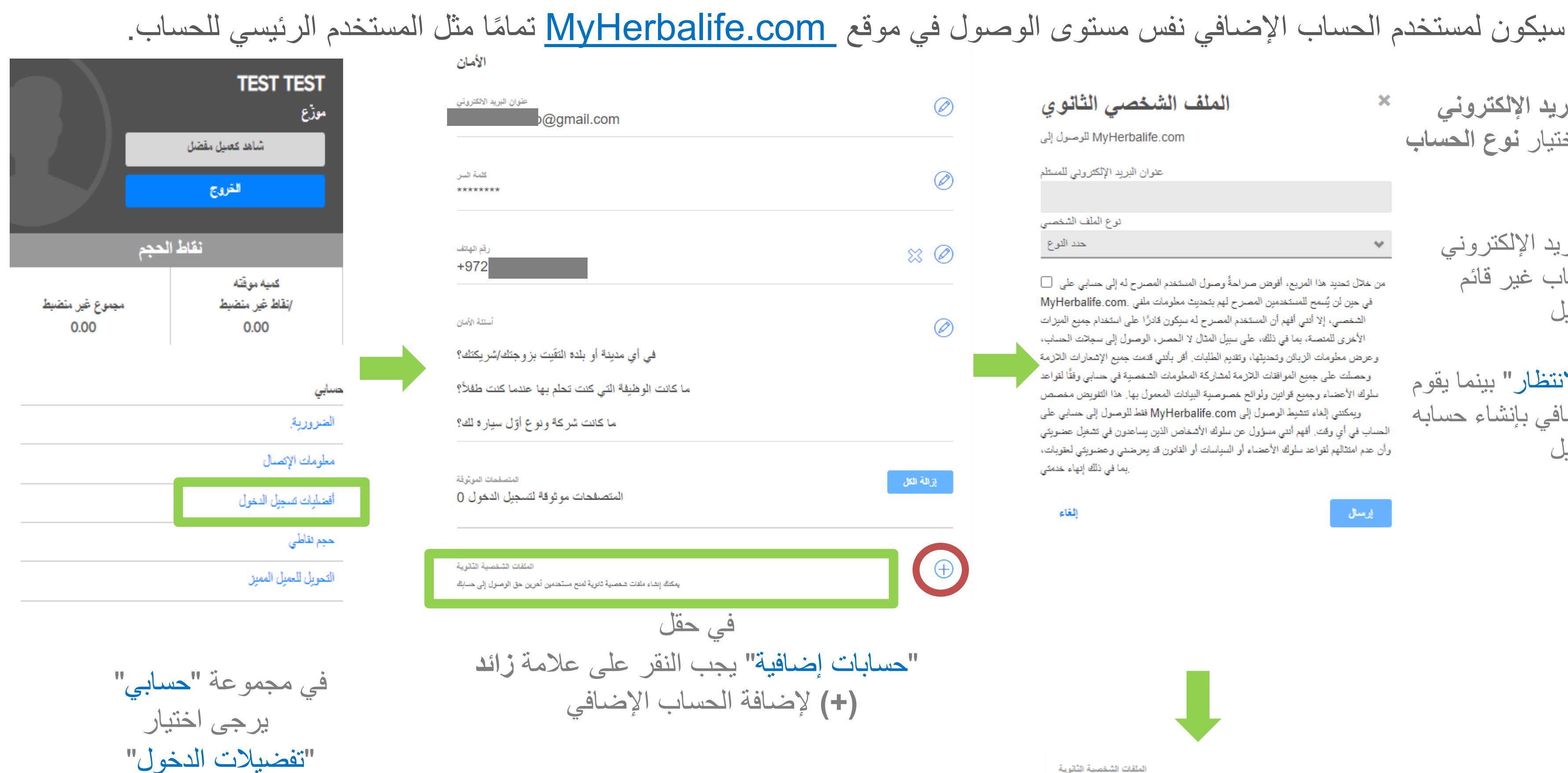

### إنشاء حساب جديد

الملف الشخصى الثانوي

MyHerbalife.com للوصول إلى

عنوان البريد الإلكتروني للمستلم

نوع الملف الشخصيي حدد النوع  $\mathbf{v}$ 

من خلال تحديد هذا المربع، أفوض صراحةً وصول المستخدم المصرح له إلى حسابي على 📃 قى حين لن يُسمح للمستخدمين المصرح لهم بتحديث معلومات ملفى .MyHerbalife.com الشخصى، إلا أننى أفهم أن المستخدم المصرح له سبكون قادرًا على استخدام جميع الميزات الأخرى للمتصبة، بما في ذلك، على سبيل المثال لا الحصر، الوصول إلى سجلات الحساب، وعرض معلومات الزبائن وتحديثها، وتقديم الطلبات. أقر بأنتى قدمت جميع الإشعارات اللازمة وحصلت على جميع الموافقات اللازمة لمشاركة المعلومات الشخصية في حسابي وفقًا لقواعد سلوك الأعضاء وجميع قوانين ولوائح خصوصية البيانات المعمول بها. هذا التفويض مخصص ويمكنني إلغاء تنشيط الوصول إلى MyHerbalife.com فقط للوصول إلى حسابي على الحساب في أي وقت. أفهم أننى مسؤول عن سلوك الأشخاص الذين يساعدون في تشغيل عضبويتي وأن عدم امتثالهم لقواعد سلوك الأعضاء أو السياسات أو القانون قد يعرضني وعضويتي لعقوبات، بما في ذلك إنهاء خدمتي

إلغاء

إرسال

×

الملقات الشخصية الثانوية إدارة أي ملف شخصني يمكنه الوصنول إلى معلومات حسابك إعادة الإرسال H@HERBALIFE.COM قيد الانتطار 83 روج / روجة

✓ يجب إدخال عنوان البريد الإلكتروني للحساب الإضافي، واختيار نوع الحساب ثم النقر على "إرسال"

- √ سيتم فحص عنوان البريد الإلكتروني للتأكد من أنّ هذا الحساب غير قائم للاتصال بنفس التفاصيل
- ✓ سيكون الوضع "في الانتظار" بينما يقوم مستخدم الحساب الإضافي بإنشاء حسابه والانتقال لعملية التسجيل

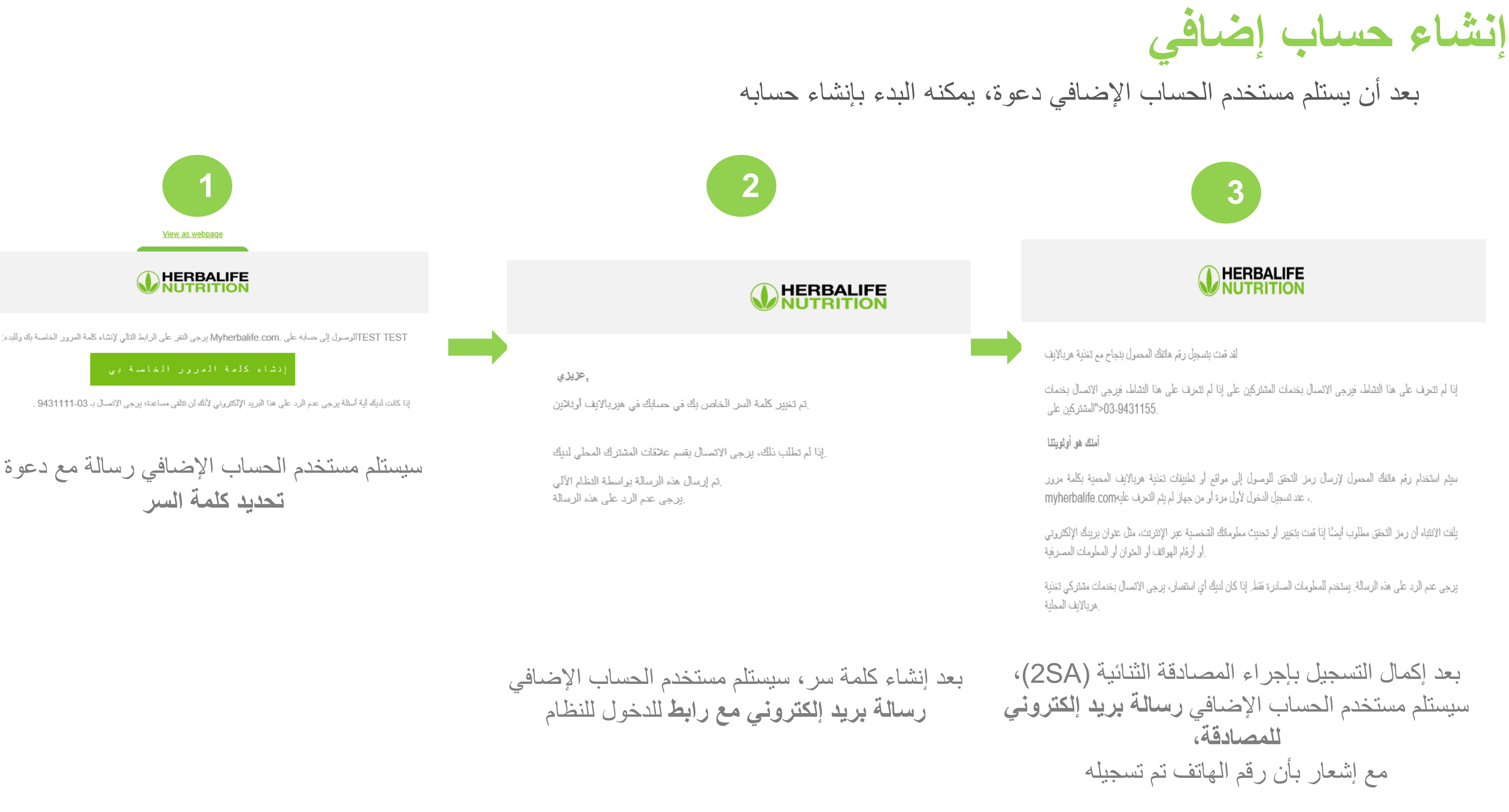

سيستلم مستخدم الحساب الإضافي رسالة مع دعوة

| -1 -Š1                                                                                                    | مجموعة "حسابات إضافية"    | داخل                              |
|----------------------------------------------------------------------------------------------------|---------------------------|-----------------------------------|
| تقوان البريد الالكتروني<br>o@gmail.com                                                                                                    |                           |                                   |
| كلمة السر<br>******                                                                                                    |                           |                                   |
| رقم الهاتف<br>+972                                                                                                    | ∞ ∞                       |                                   |
| أسننة الأمان<br>في أي مدينة أو بلدة التقيت بز وجتك/شريكتك؟<br>ما كانت الوظيفة التي كنت تحلم بها عندما كنت طفلاً؟<br>ما كانت شركة ونوع أوّل سيارة لك؟ | المحلي<br>المحلي          | <mark>@herb) (@</mark> herb) المن |
| المتصفحات الموثوقة<br>المتصفحات موثوقة لتسجيل الدخول 0<br>المقات الشنصية الثنوية                                                                     | يرانة التل<br>ستخدم وكذلك | ني للم                            |
| بروفيل<br>إعادة الإرسال<br>زوج / زوجه                                                                                                    | حالة<br>قد الاسطار        |                                   |
| "حسابات إضافية" يجب النقر فوق علامة الزائد<br>(+) وتأكيد الحذف                                                                                       | في مجموعة                 |                                   |

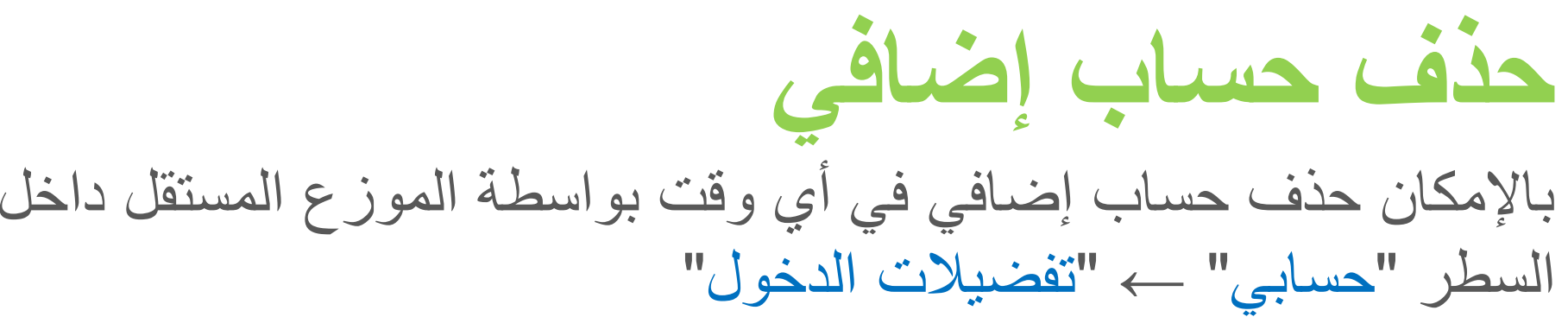

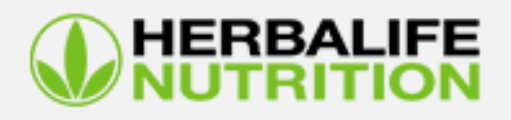

بإنشاء حق الوصول إلى حسابه بنجاح balife.com

يرجى عدم الرد على هذا البريد الإلكتروني لأنه للعلم والإحاطة فقط إذا كان لديك أي استفسار، يرجى الاتصال بقسم خ

بعد حذف الحساب الإضافي، ستُرسل رسالة لعنوان البريد الإلكترون للمستقل

 الا يستطيع قسم دعم المعلومات التأثير على قرارات الموزع المستقل في مسائل تتعلق بحظر
 الدخول. إذا كانت لدى مستخدم الحساب الفرعي أي أسئلة، يجب عليه التوجه بها مباشرةً

حذف حساب إضافية

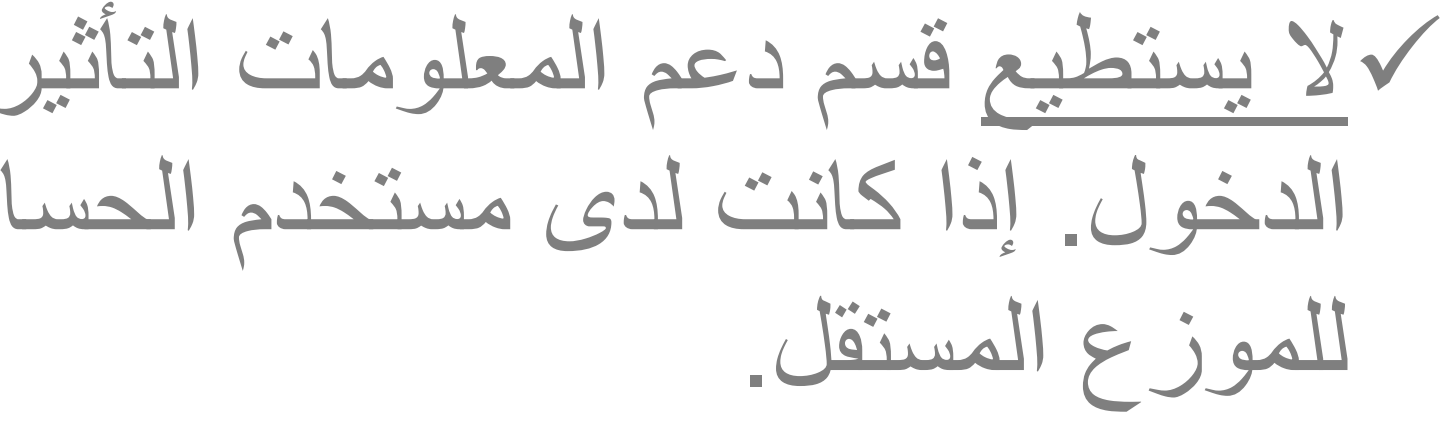